# NEX APP

## Pierwsze uruchomienie oraz parowanie NEX APP

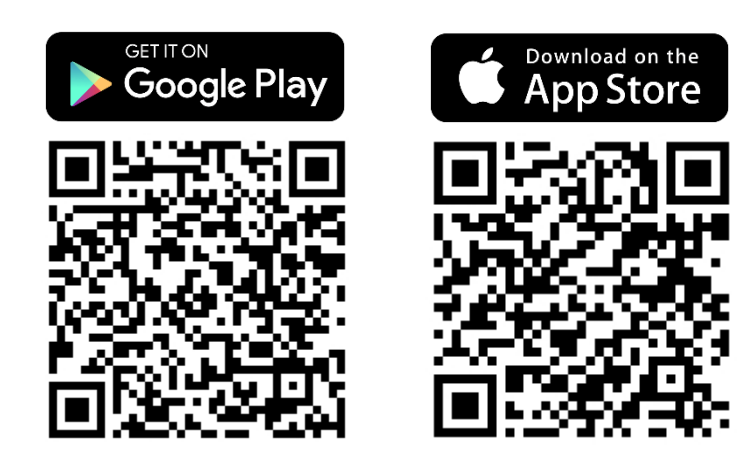

\*Instrukcja została przygotowana na podstawie systemu IOS. Dla systemu Android mogą wystąpić niewielkie różnice **Krok 1.** Znajdź **aplikację NEX APP** we właściwym sklepie z aplikacjami na swojej platformie (Google Play albo App Store).

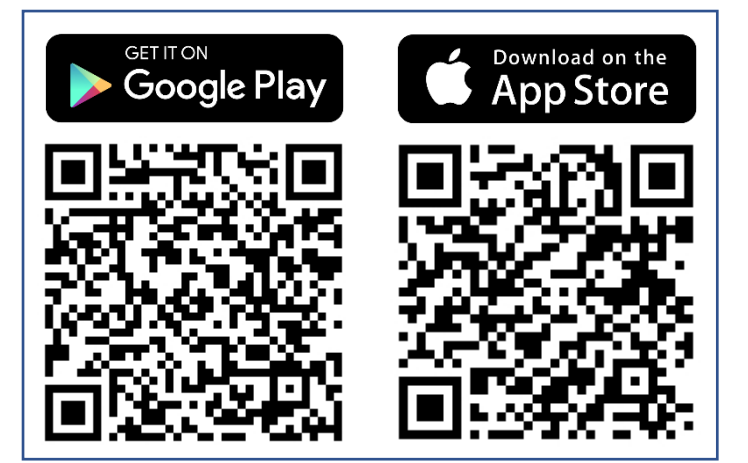

Krok 4. Na ekranie powitalnym naciśnij przycisk Rozpocznij

konfigurację, aby przejść do parowania urządzenia z telefonem.

Krok 2. Upewnij się, że funkcje lozalizacji oraz bluetooth są włączone.

NEX

**—** APP

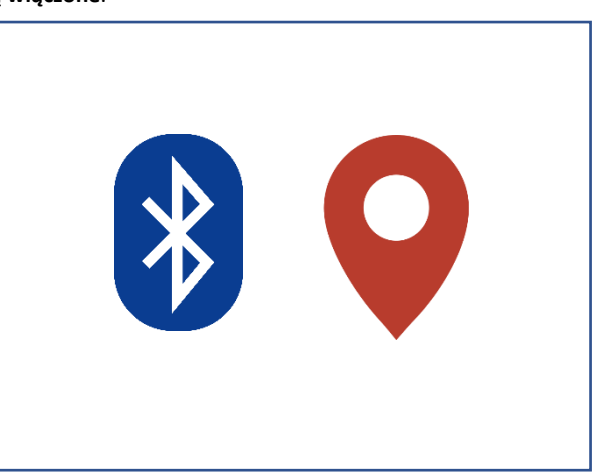

**Krok 5.** W wyskakującym oknie **potwierdź połączenie** z nowym urządzeniem Bluetooth.

N Plus ♥ 09:13 10% I
Wróć ②
N E X - APP
Dziękujemy za zakup produktu NEX APP
Oziękujemy za zakup produktu NEX APP
Rozpocznij konfigurację

 Κάρα

 Νροτολογία

 Δροτολογία

 Ανατολογία

 Ανατολογία

 Ανατολογία

 Ανατολογία

 Ανατολογία

 Ανατολογία

 Ανατολογία

 Ανατολογία

 Ανατολογία

 Ανατολογία

 Ανατολογία

 Ανατολογία

 Ανατολογία

 Ανατολογία

 Ανατολογία

 Ανατολογία

 Ανατολογία

 Ανατολογία

 Ανατολογία

 Ανατολογία

 Ανατολογία

 Ανατολογία

 Ανατολογία

 Ανατολογία

 Ανατολογία

 Ανατολογία

 Ανατολογία

 Ανατολογία

 Ανατολογία

 Ανατολογία

 Ανατολογία

 Ανατολογία

 Ανατολογία

 Ανατολογία

 Ανατολογία

 Ανατολογία

 Ανατολογία

 Ανατολογία

 Ανατολογία

 Ανατολογία

 Ανατολογία

 Ανατολογία

**Krok 6.** W momencie podświetlenia się na grzałce przycisku **"minus"** należy go **nacisnąć** w celu potwierdzenia parowania z aplikacją.

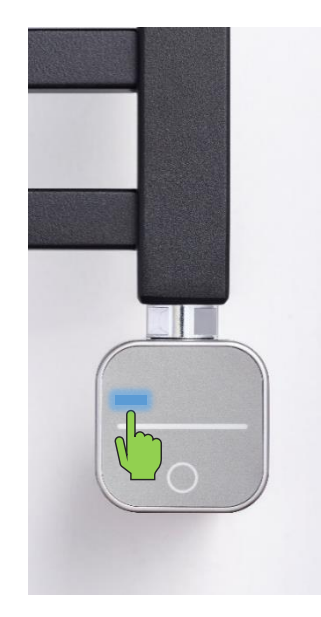

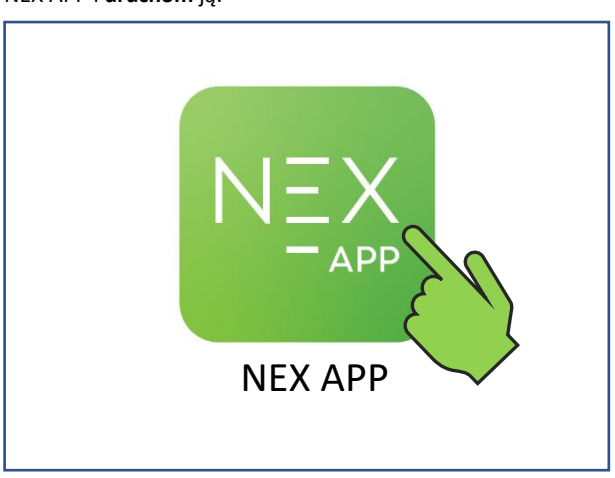

## **Krok 7.** Naciśnij przycisk **Połącz**, aby przejść do konfiguracji i dostować aplikację do swojego grzejnika.

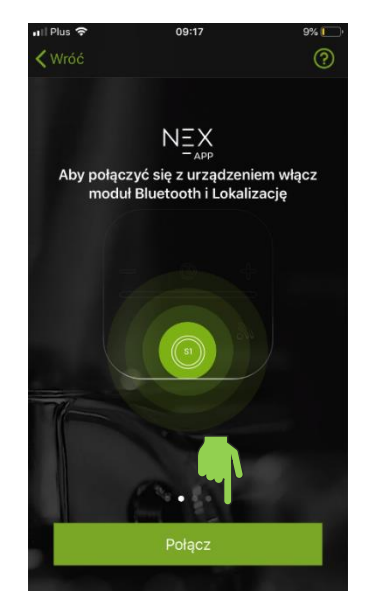

Krok 10. Wybierz walutę, w której będzie obliczany koszt.

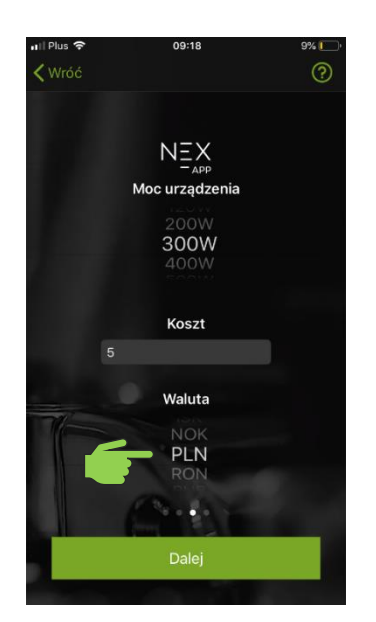

#### Krok 8. Określ moc grzałki elektrycznej.

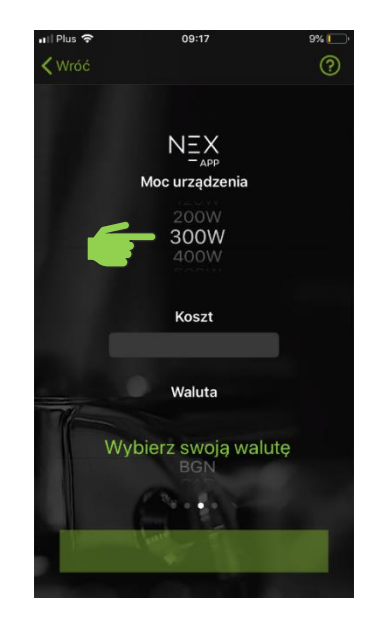

Krok 11. Naciśnij Dalej, aby zapisać ustawienia i przejść dalej.

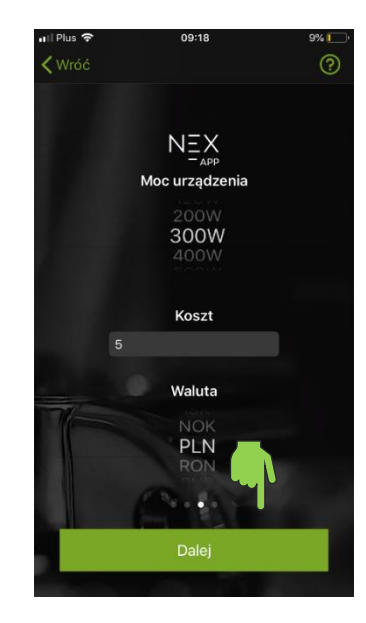

#### Krok 9. Określ koszt kWh (jednej kilowatogodziny).

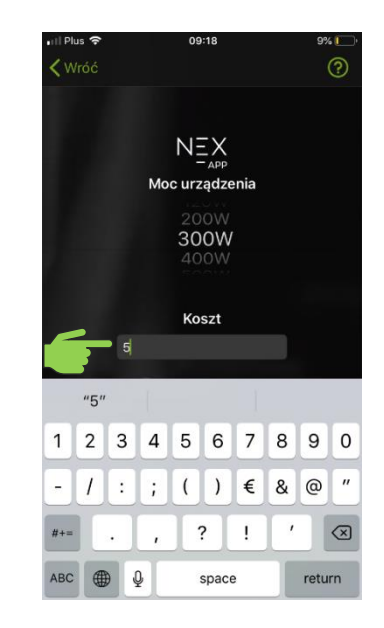

**Krok 12**. Wybierz **typ pomieszczenia**, gdzie jest zainstalowana grzałka.

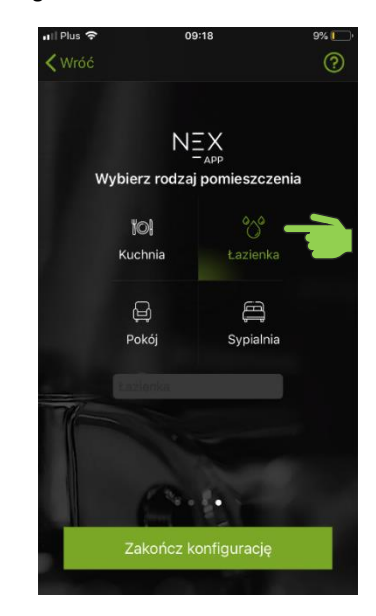

### Krok 13. Wybierz urządzenie z listy, aby wejść do panelu sterowania.

| 🖬 ll Plus 🗢  | 09:18 | 9% 💽   |
|--------------|-------|--------|
|              |       | Edycja |
| °⊖° Łazienka |       |        |
|              |       |        |
|              |       |        |
|              |       |        |
|              |       |        |
|              |       |        |

#### Krok 14. Grzałka elektryczna została sparowana i przygotowana

do pracy.

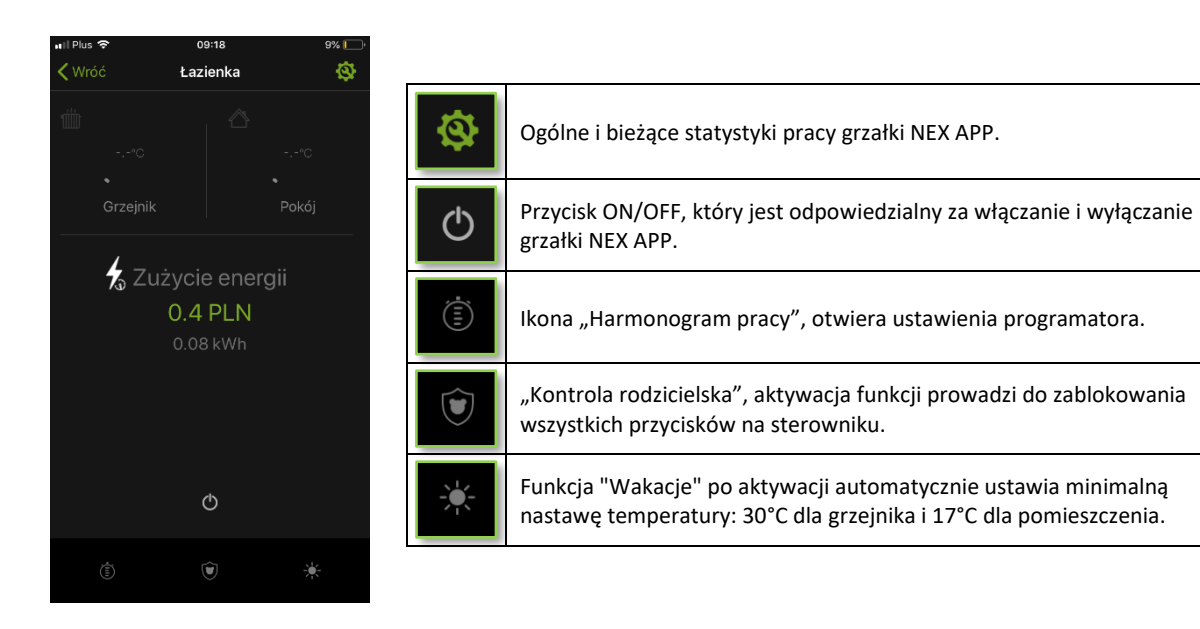